## Inhaltsverzeichnis

| Suchen über Klassifizierung im AWC                                                | 3   |
|-----------------------------------------------------------------------------------|-----|
| 1. Klassifizierung über Kachel "Classification" aufrufen                          | . 3 |
| 2. Klasse auswählen, in der gesucht werden soll und auf Button "Suchen" klicken   | . 3 |
| 3. Das Suchergebnis erscheint im rechten Fenster                                  | . 4 |
| 4. Das Suchergebnis kann mittels Filter auf der linken Seite verfeinert werden => |     |
| Filter wählen und unten auf "Alle Anwenden klicken                                | 5   |

Printed on 2025/07/07 12:19

2/6

## Suchen über Klassifizierung im AWC

1. Klassifizierung über Kachel "Classification" aufrufen

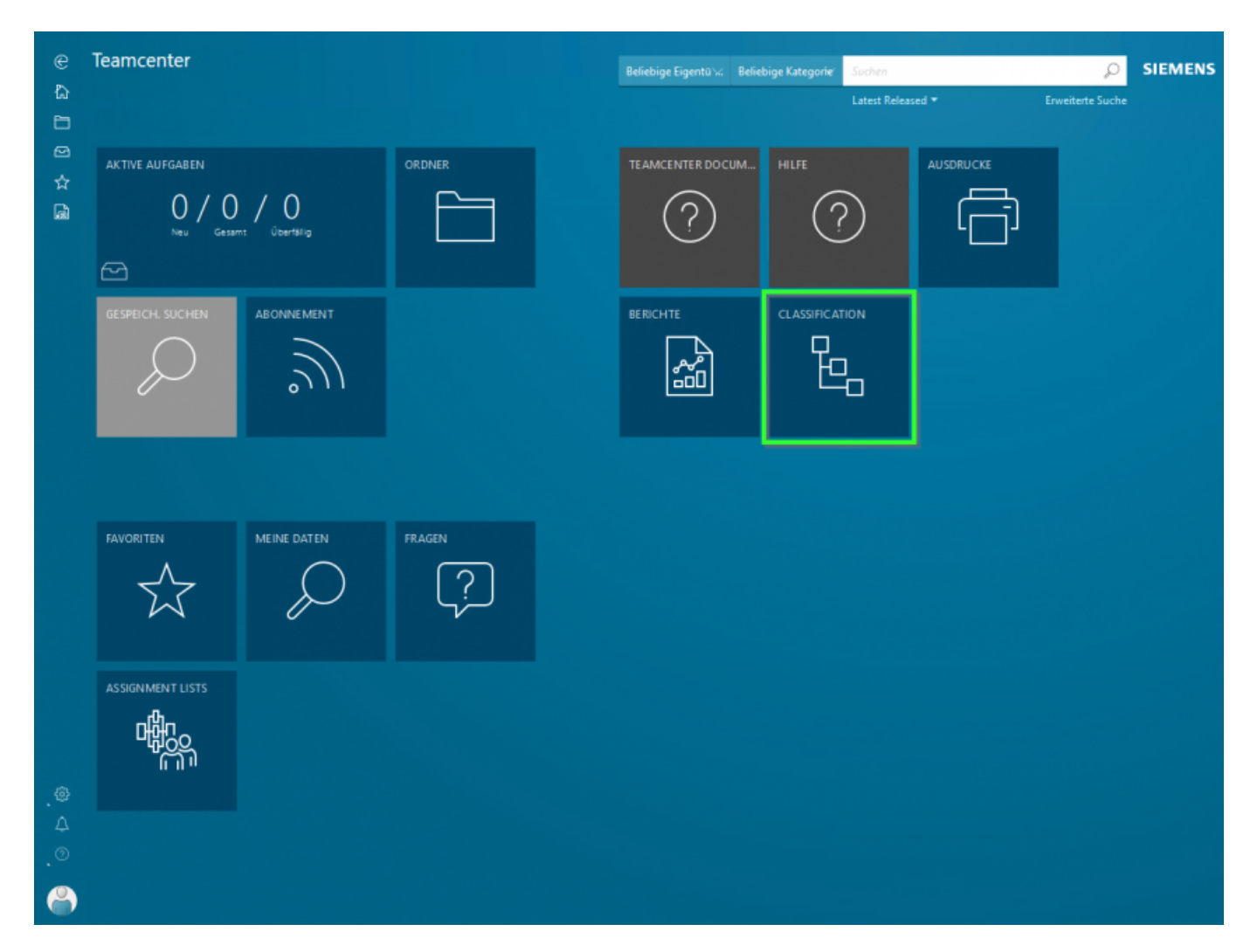

2. Klasse auswählen, in der gesucht werden soll und auf Button "Suchen" klicken 4/6

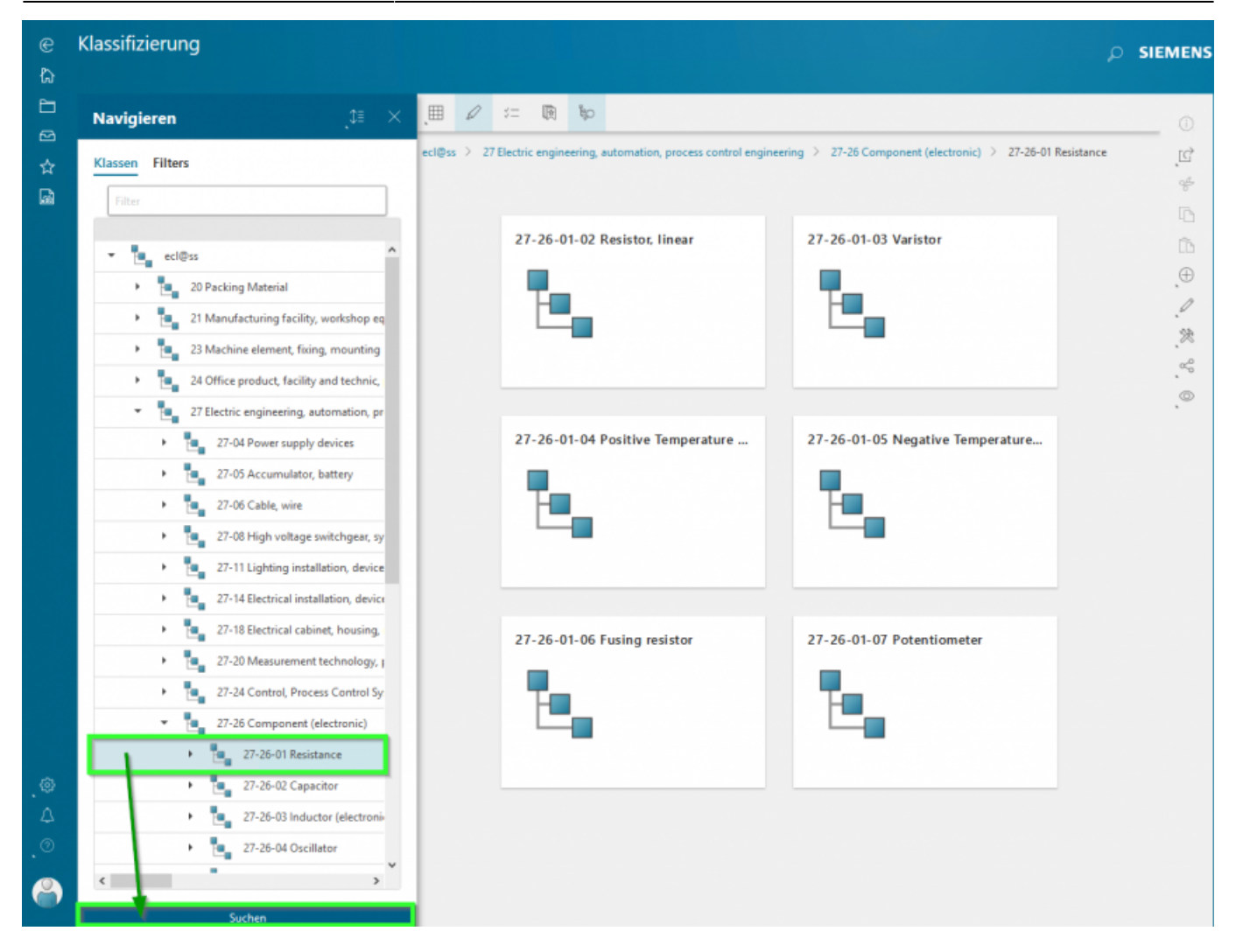

3. Das Suchergebnis erscheint im rechten Fenster

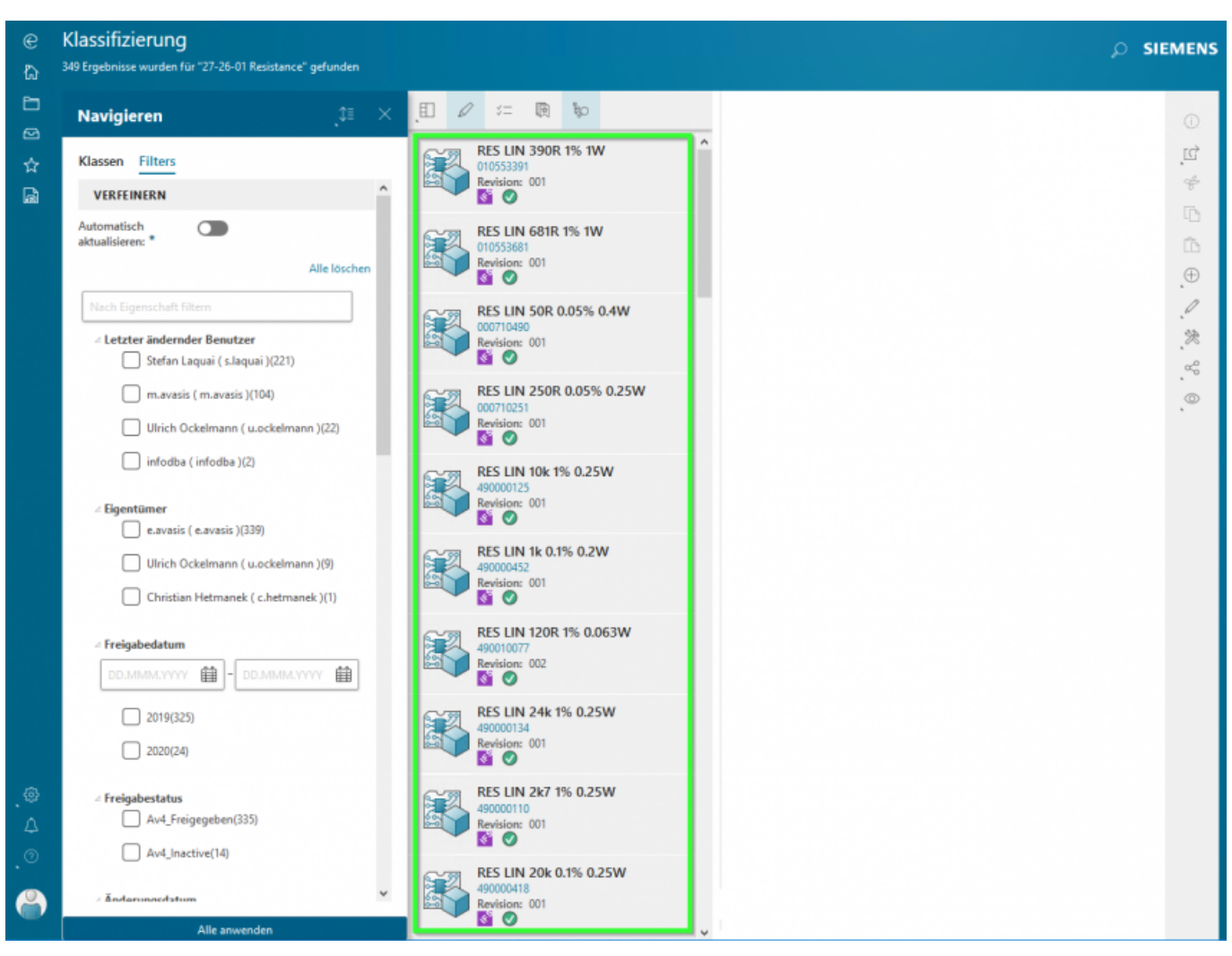

5/6

4. Das Suchergebnis kann mittels Filter auf der linken Seite verfeinert werden => Filter wählen und unten auf "Alle Anwenden klicken

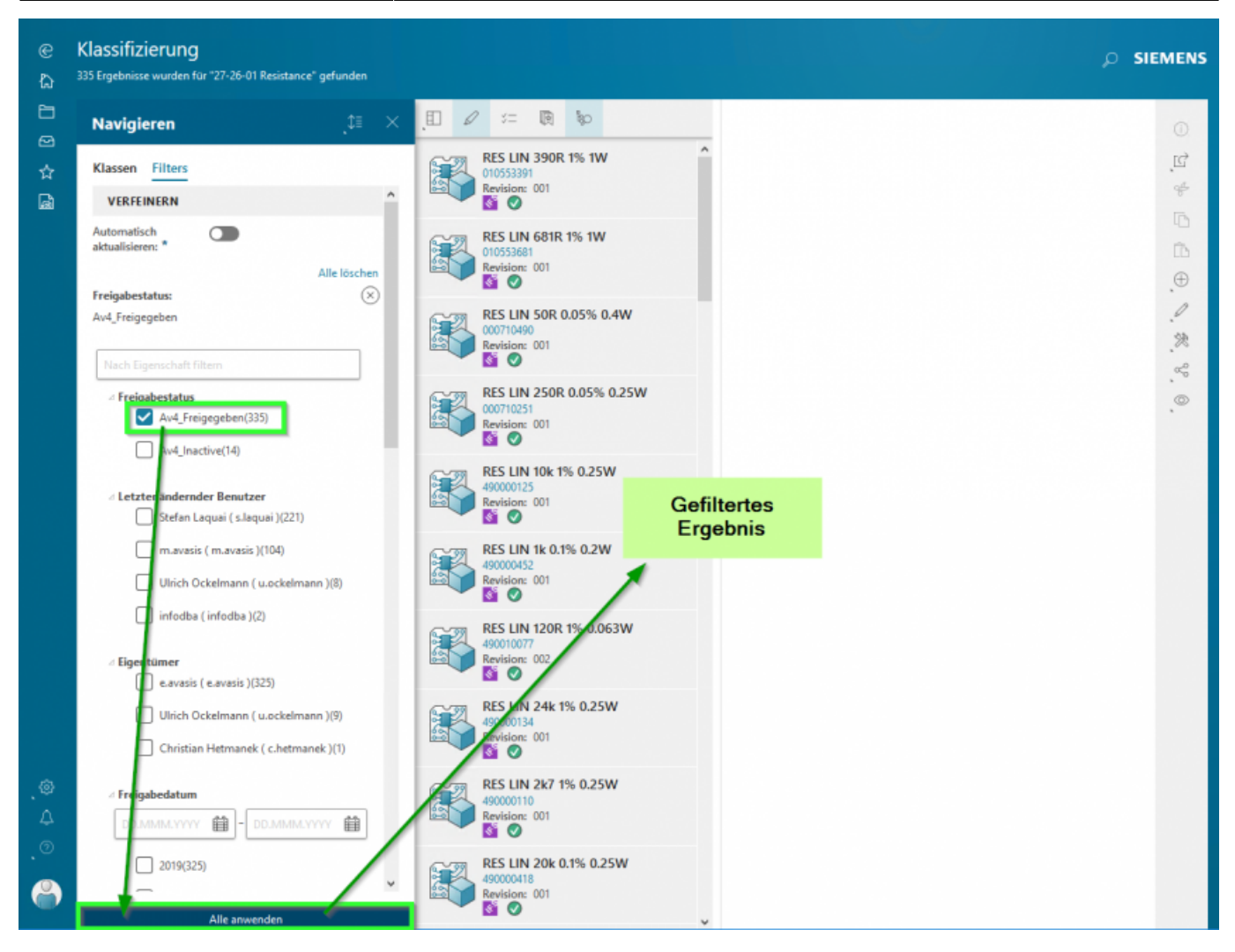

Das gefilterte Ergebnis erscheint im rechten Fenster.